| BIL | PERKARA                                     | MUKA SURAT |
|-----|---------------------------------------------|------------|
| 1   | LOG-IN HRMIS – KALI PERTAMA                 | 2          |
|     | JIKA LUPA KATALALUAN MOHON PENTADBIR        |            |
|     | HRMIS SEKOLAH RESET SEMULA KATALALUAN       |            |
|     |                                             |            |
| 2   | PEMLIK KOPETENSI - KEMASKINI REKOD PERIBADI | 6          |
| 3   | PEMLIK KOPETENSI - PAPAR PROFIL             | 16         |
|     | PERKHIDMATAN                                |            |
| 4   | PEMLIK KOPETENSI - MENJANA eGL              | 21         |
|     | PASTIKAN REKOD PERIBADI DAN PROFIL          |            |
|     | PERKHIDMATAN HRMIS LENGKAP SEBELUM          |            |
|     | MENJANA EGL                                 |            |

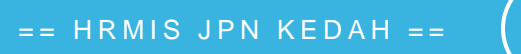

# LOG-IN HRMIS – KALI PERTAMA JIKA LUPA KATALALUAN MOHON PENTADBIR HRMIS SEKOLAH RESET SEMULA KATALALUAN

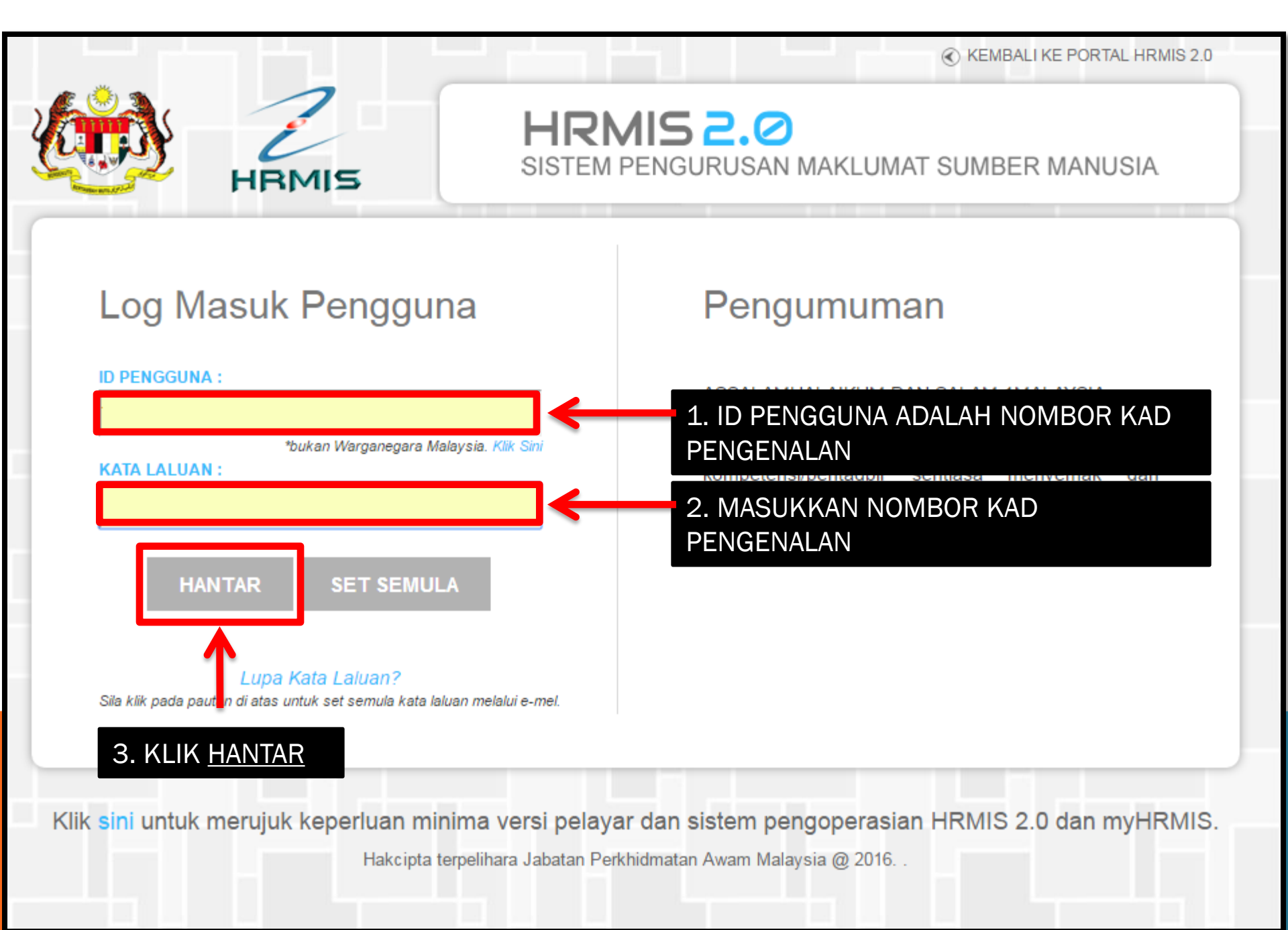

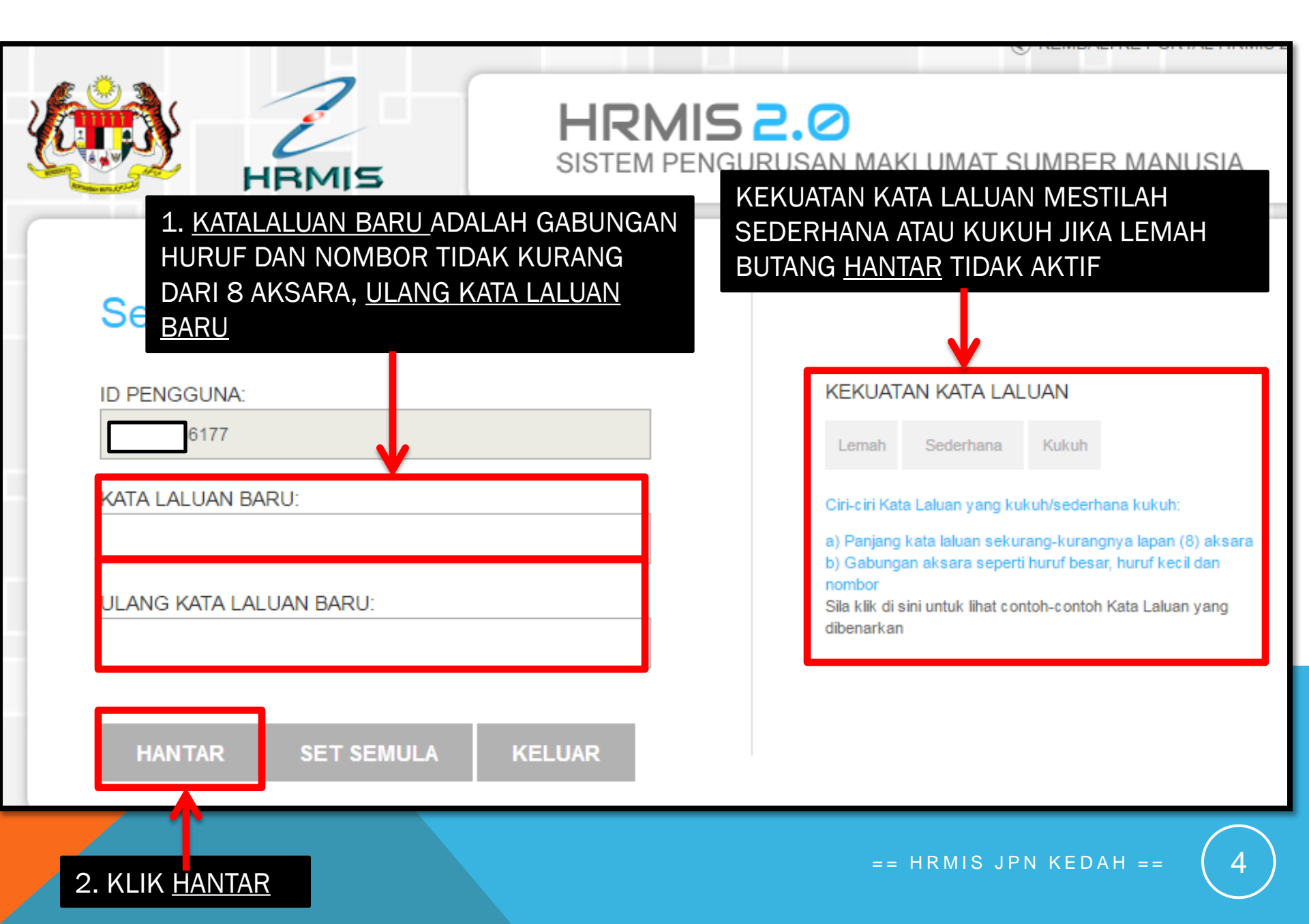

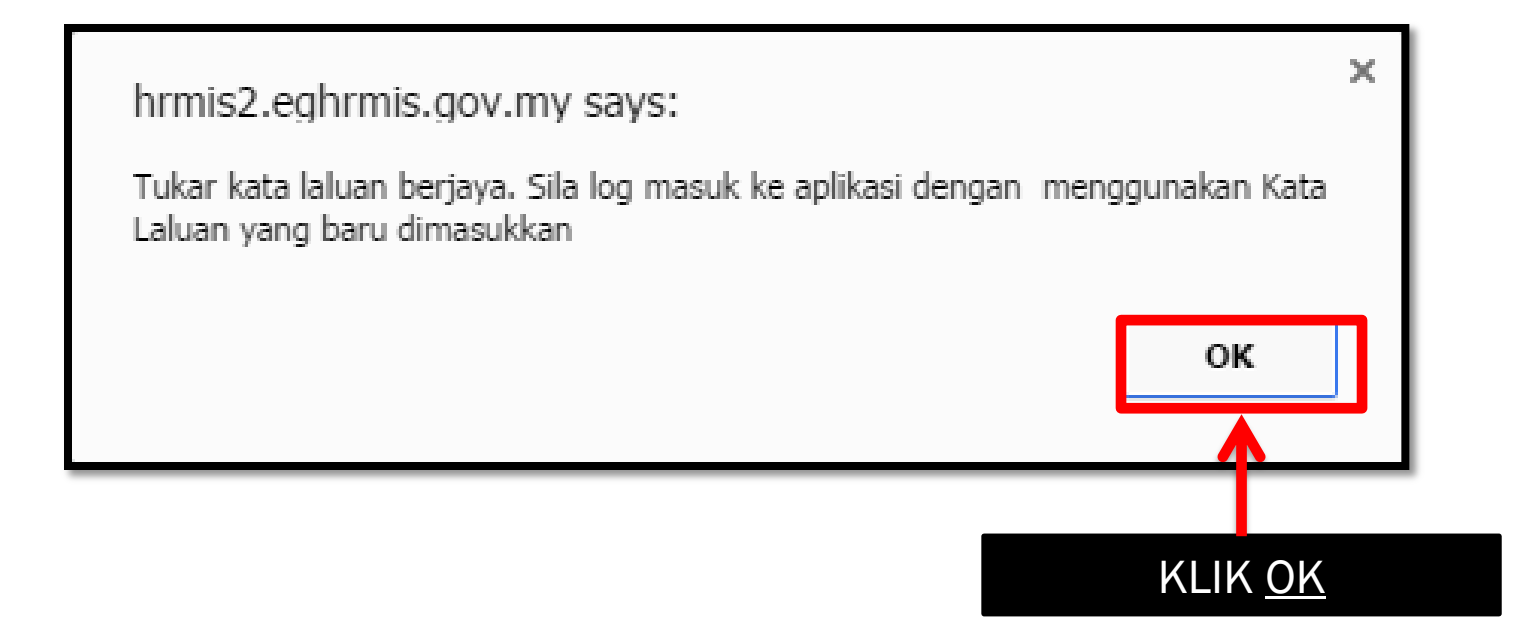

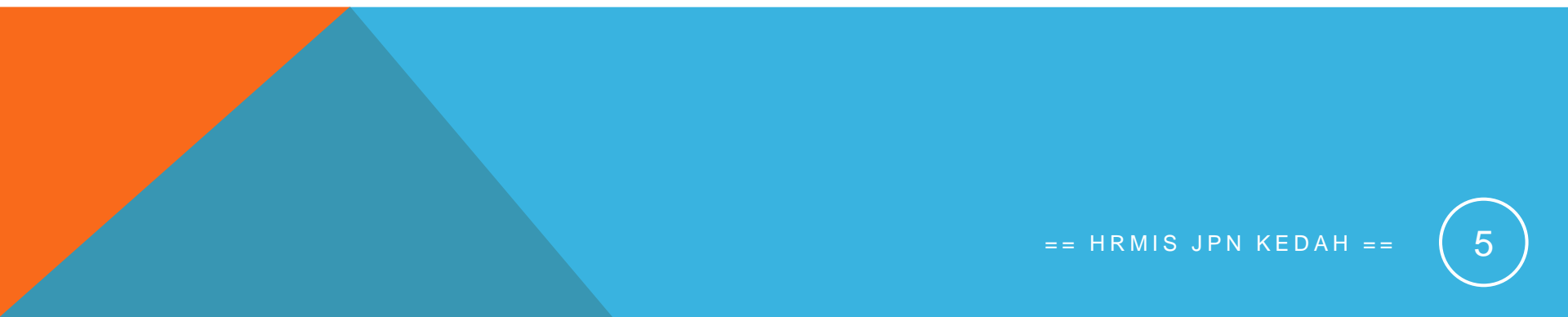

# KEMASKINI REKOD PERIBADI

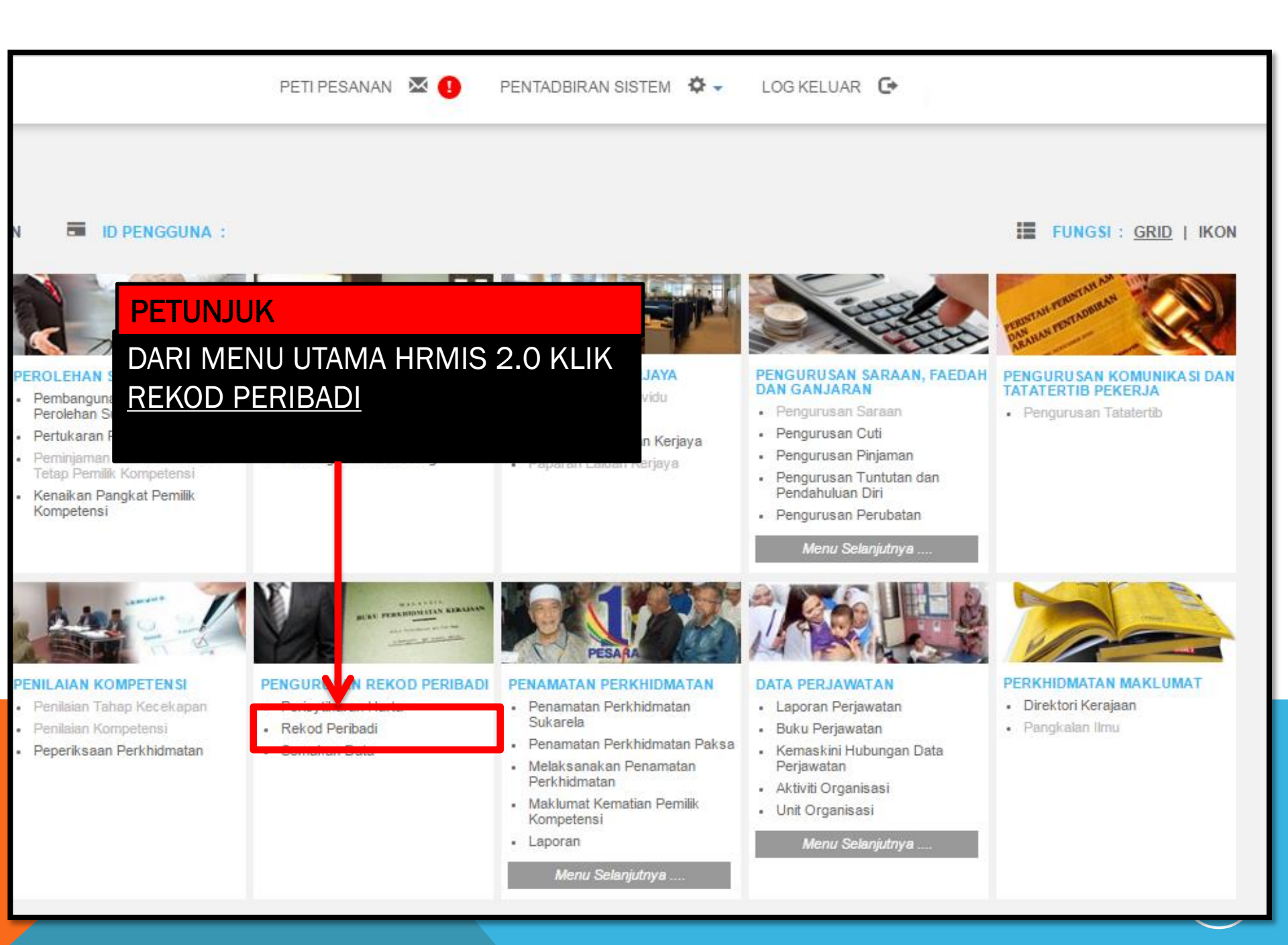

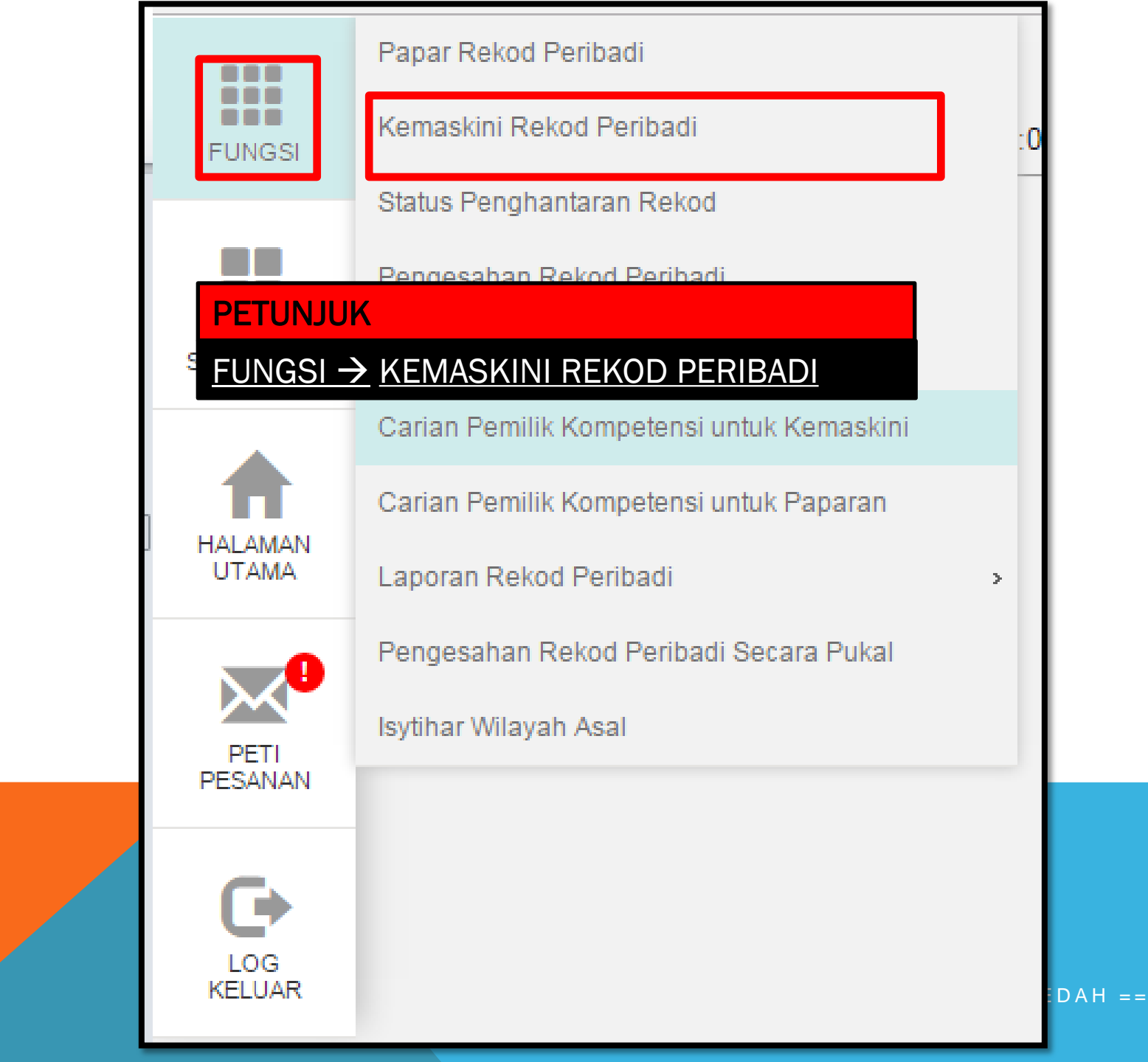

==

| K | EMASKINI REKOD PERIBADI   |                                   |                |
|---|---------------------------|-----------------------------------|----------------|
|   | Data Peribadi             | Persatuan                         | Keluarga       |
|   | Pendidikan                | Pengalaman Bekerja                | Anugerah       |
|   | Bahasa                    | Lesen                             | Kecacatan      |
|   | Akaun                     | Sejarah Perubatan                 | Permit Kerja   |
|   |                           |                                   |                |
|   | PETUNJUK                  |                                   |                |
|   | TERDAPAT 16 REK           | <u>OD YANG PERLU DILENGKAPKAN</u> |                |
|   | 1. <u>DATA PERIBADI</u>   | (WAJIB ISI)                       |                |
|   | 2. PERSATUAN              |                                   |                |
|   | 3. <u>KELUARGA (WA</u>    | JIB ISI)                          |                |
|   | 4. PENDIDIKAN (W          | AJIB ISI) BERDASARKAN GRED        |                |
|   | GRED 1 - GRE              | D 26 (SPM)                        |                |
|   | <u> GRED 27 – GR</u>      | ED 40 (DIPLOMA ATAU SETARAF)      |                |
|   | <u> GRED 41 – DA</u>      | N GRED KEATAS (IJAZAH ATAU SETARA | AF)            |
|   | 5. PENGALAMAN E           | BEKERJA BUKAN SEKTOR AWAM         |                |
|   | 6. ANUGERAH               |                                   |                |
|   | 7. <u>BAHASA (WAJIB</u>   | ISI)                              |                |
|   | 8. LESEN                  |                                   |                |
|   | 9. KECACATAN              |                                   |                |
|   | 10. <u>AKAUN (WAJIB I</u> | <u>SI)</u>                        |                |
|   | 11.SEJARAH PERU           | BATAN, 12.PERMIT KERJA, 13. PASPO | RT, 14. PROFIL |
|   | PERKHIDMATAN              |                                   |                |
|   | 15. SEJARAH PERK          | HIDMATAN, 16. KURSUS              |                |

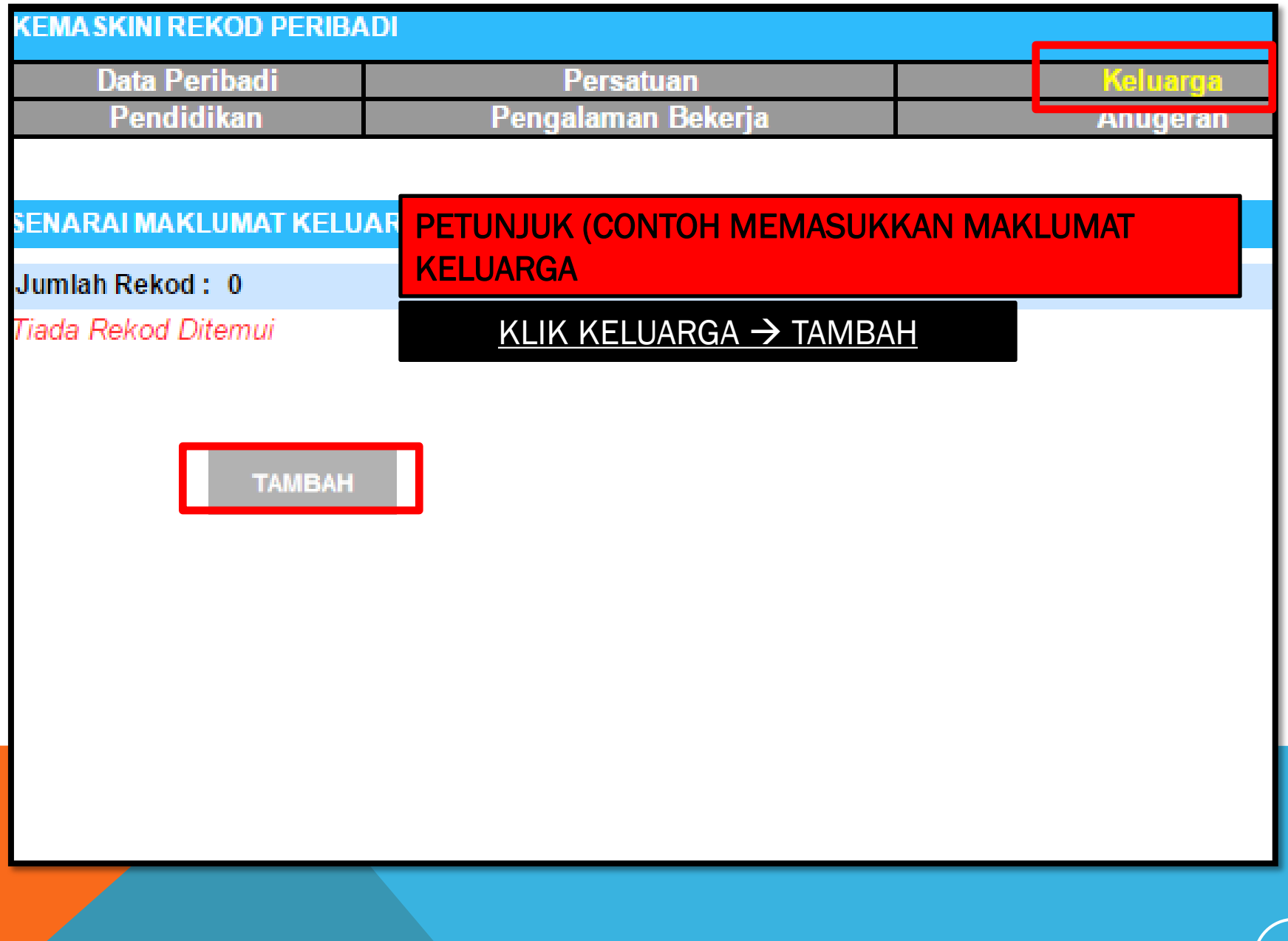

== HRMIS JPN KEDAH ==

## TAMBAH MAKLUMAT KELUARGA

2

# Hubungan \*

#### PETUNJUK

TERDAPAT 15 HUBUNGAN KELUARGA PILIH SATU, SELEPAS MAKLUMAT DI SIMPAN PENAMBAHAN MAKLUMAT HUBUNGAN BOLEH DIBUAT, MASUKKAN MAKLUMAT SUAMI/ISTERI TERLEBIH DAHULU SEBELUM MEMASUKKAN MAKLUMAT ANAK - Pilihan -Pilihan -Isteri lbu Bapa Anak Angkat Anak Tidak Sah Taraf Nenek Datuk Saudara Kandung Penjaga Bekas Isteri Ibu Angkat Bapa Angkat lbu Tiri Bapa Tiri ain-lain.

## TARIKH : 21/11/2016

AH ==

# TAMBAH MAKLUMAT KELUARGA

#### \* Mandatori

| Tahap Pendidikan Tertinggi :                                                                                                    | - Pilihan -                                                                                                    |
|----------------------------------------------------------------------------------------------------|----------------------------------------------------------------------------------------------------|
| <ul> <li>PETUNJUK</li> <li>PILIHAN SEHINGGA ISTERI KE<br/>8 YANG PERLU DIMASUKKAN<br/>(JIKA ADA) MAKLUMAT WAJIB<br/>DIMASUKKAN WALAUPUN<br/>TELAH BERCERAI/KEMATIAN</li> <li>No. Pasport :</li> </ul> | <ul> <li>Pilihan -</li> <li>Pilihan -</li> <li>Balu / Isteri Pertama Daftar dlm sistem/Suami/duda</li> <li>Isteri Ke -2</li> <li>Isteri Ke-3</li> <li>Isteri Ke-4</li> <li>Isteri Ke-5</li> <li>Isteri Ke - 6</li> <li>Isteri Ke - 7</li> </ul> |
|                                                                                                    | Isteri Ke-8                                                                                                    |

#### TAMBAH MAKLUMAT KELUARGA

\* Mandatori

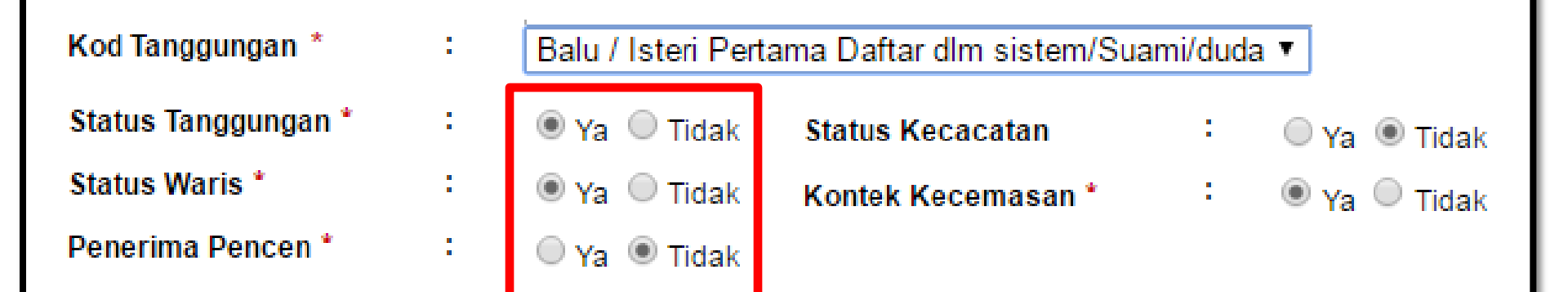

## PETUNJUK

KESILAPAN SEMASA MEMASUKKAN MAKLUMAT KELUARGA AKAN MENYEBABKAN KEGAGALAN BAGI MENGGUNAKAN MODUL YANG LAIN SEPERTI EGL STATUS TANGGUNGAN = YA (WALAUPUN MAKLUMAT SUAMI) STATUS WARIS = YA PENERIMA PENCEN = TIDAK (HANYA KELUARGA YANG SEDANG MENERIMA PENCEN BULANAN SAHAJA PILIHAN ADALAH YA)

| ТАМВАН КР                                                                      |                                         |
|--------------------------------------------------------------------------------|-----------------------------------------|
| * Mandatori                                                                    |                                         |
| Jenis KP *                                                                     | : Baru 🔻                                |
| No. KP *                                                                       | : 8888888888888888888888888888888888888 |
| Kategori *                                                                     | : Semasa 🔻                              |
| TERUSKAN                                                                       | SET SEMULA BATAL                        |
| PETUNJUK                                                                       |                                         |
| PENAMBAHAN MAKLUMA<br>JENIS KP = BARU<br>NO KP = 12 ANGKA<br>KATEGORI = SEMASA | Т КР                                    |

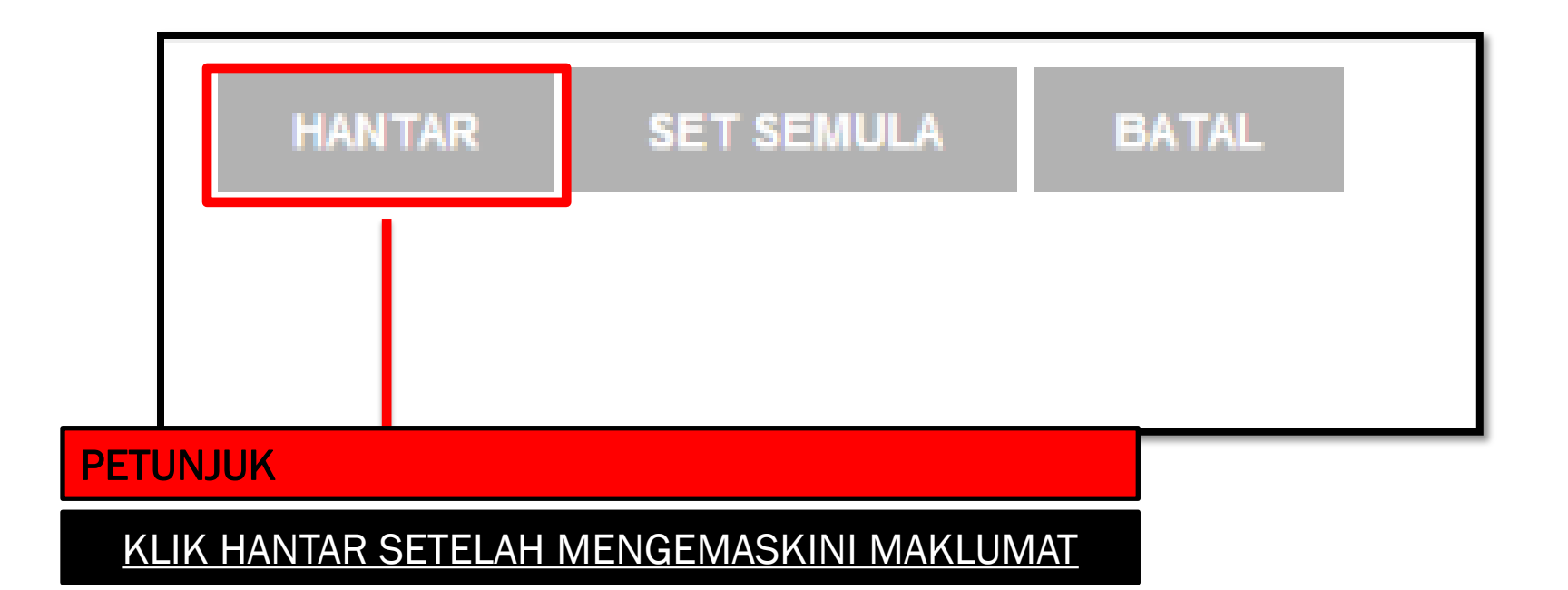

## PAPAR PROFIL PERKHIDMATAN

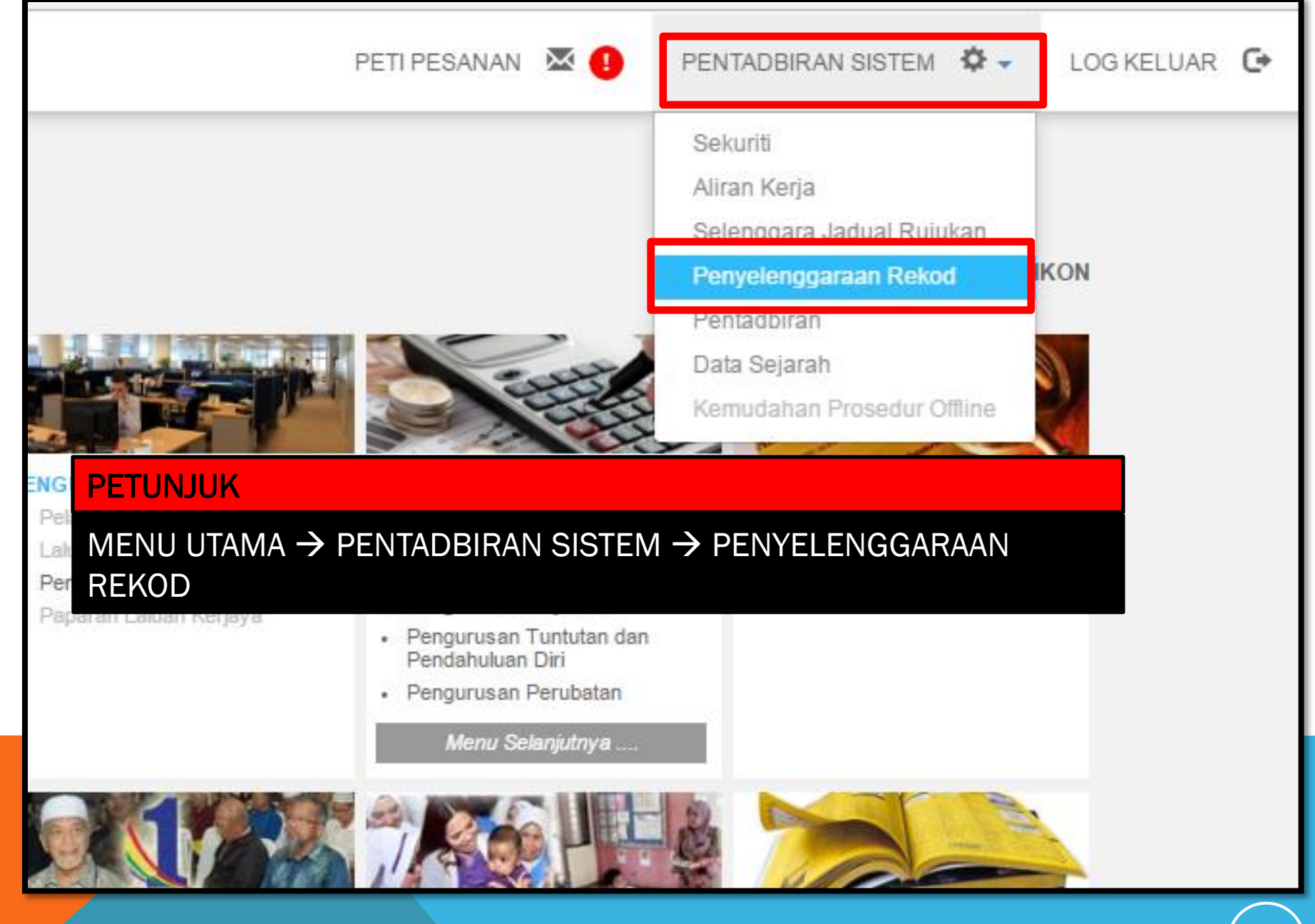

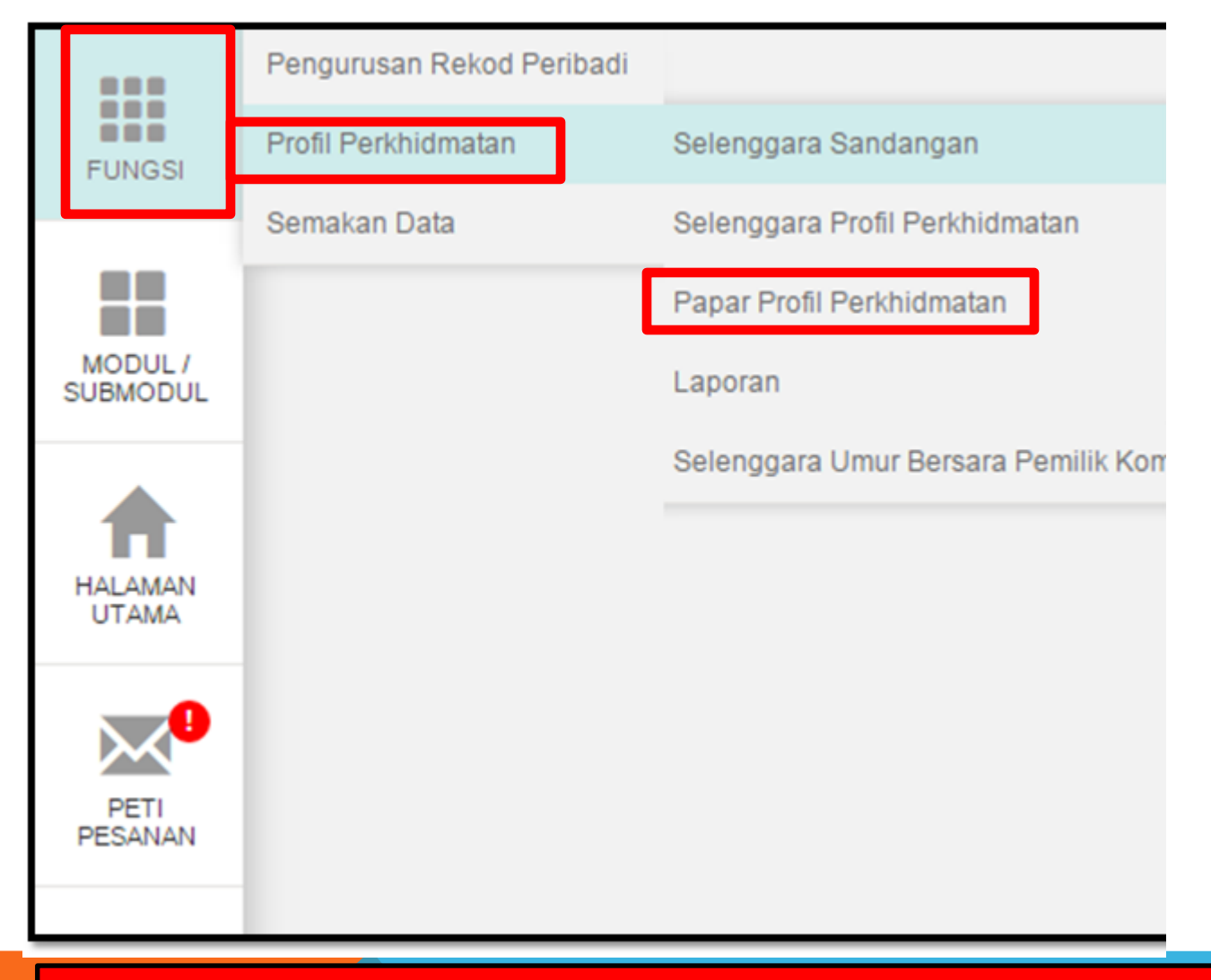

#### PETUNJUK

FUNGSI  $\rightarrow$  PROFIL PERKHIDMATAN  $\rightarrow$  PAPAR PROFIL PERKHIDMATAN

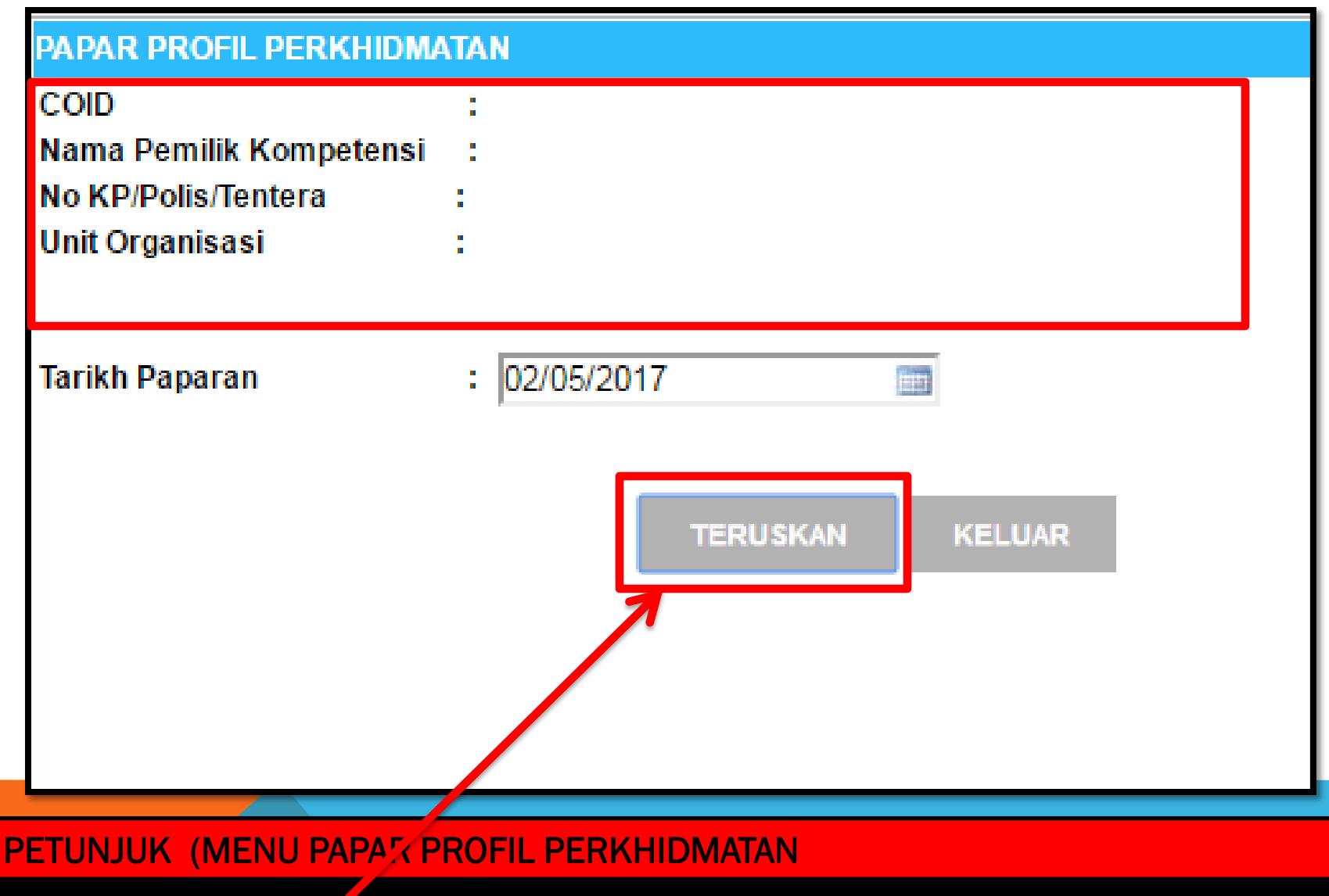

AKAN MEMAPARKAN COID, NAMA PEMILIK KOMPETENSI, NO KP,UNIT ORGANISASI KLIK TERUSKAN

| ID Pemilik Kompetensi   |
|-------------------------|
| Nama Pemilik Kompetensi |
| No KP/Polis/Tentera     |
| Unit Organisasi         |

# **TARIKH LUPUT : 31/12/9999**

| Bil | Perkara-Perkara Profil Perkhidmatan                   |        | Kod                          | Nama/Nilai                                 | Tarikh Kuatkuasa |
|-----|-------------------------------------------------------|--------|------------------------------|--------------------------------------------|------------------|
| 1   | Status Lantikan Pemilik Kompetensi                    | 0      |                              | Lantikan Tetap                             |                  |
| 2   | Skim Perkhidmatan Pemilik Kompetensi                  | J      | SOK-025                      | Penolong Jurutera                          |                  |
| 3   | Pihak Berkuasa Melantik Pemilik Kompetensi            | 0      |                              | Suruhanjaya Perkhidmatan Awam, Malaysi     | a                |
| 4   | Ketua Perkhidmatan Pemilik Kompetensi                 | N<br>0 | PGT-001-001-101-<br>0-000001 | KETUA PENGARAH PERKHIDMATAN AWA<br>TURUS I | M, PTD UTAMA     |
| 5   | Status Perkhidmatan Pemilik Kompetensi                | 0      |                              | Aktif                                      |                  |
| 6   | Beban Perkhidmatan Pemilik Kompetensi                 | 0      |                              | Sepenuh Masa                               |                  |
| 7   | Asas Waktu Kerja Pemilik Kompetensi                   | W      | KB                           | Waktu Kerja Biasa                          |                  |
| 8   | Status Pengesahan Dalam Perkhidmatan Pemilik Kompeten | 0      |                              | Disahkan Dalam Perkhidmatan                |                  |
| 9   | Tempoh Percubaan Pemilik Kompetensi                   | -      |                              | -                                          |                  |
| 10  | Status Berpencen Pemilik Kompetensi                   | 0      |                              | Berpencen                                  |                  |
| 11  | Pihak Yang Memberi Taraf Berpencen Pemilik Kompetensi | 4      |                              | Suruhanjaya Perkhidmatan Pendidikan        |                  |
| 12  | Jenis Gaji Pemilik Kompetensi                         | 0      |                              | Bulanan                                    |                  |
| 13  | Status Gaji Pemilik Kompetensi                        | 2      |                              | Gaji Min/Max                               |                  |
| 14  | Jenis Perkhidmatan Pemilik Kompetensi                 | s      | M                            | SISTEM SARAAN MALAYSIA                     |                  |
| 15  | Gred Gaji Hakiki Pemilik Kompetensi                   | J/     | 17000                        | J17                                        |                  |
| 16  | Mata Gaji Pemilik Kompetensi                          | J/     | 17000                        | -                                          |                  |
| 17  | Tarikh Pergerakan Gaii Pemilik Kompetensi             | 1      |                              | 1hb Oktober                                |                  |

## PETUNJUK

→ AKAN MEMAPARKAN PROFIL PERKHIDMATAN BIL 1 SEHINGGA BIL 22 YANG WAJIB DIISI, SILA PASTIKAN MAKLUMAT BIL 15 GRED GAJI BETUL DAN BIL 16 MATA GAJI ADALAH GAJI TERKINI, SILA BERHUBUNG DENGAN PENTADBIR HRMIS SEKOLAH JIKA ADA MAKLUMAT TIDAK LENGKAP

# <u>MENJANA eGL</u> <u>PASTIKAN REKOD PERIBADI DAN PROFIL</u> <u>PERKHIDMATAN HRMIS LENGKAP SEBELUM MENJANA</u>

<u>EGL</u>

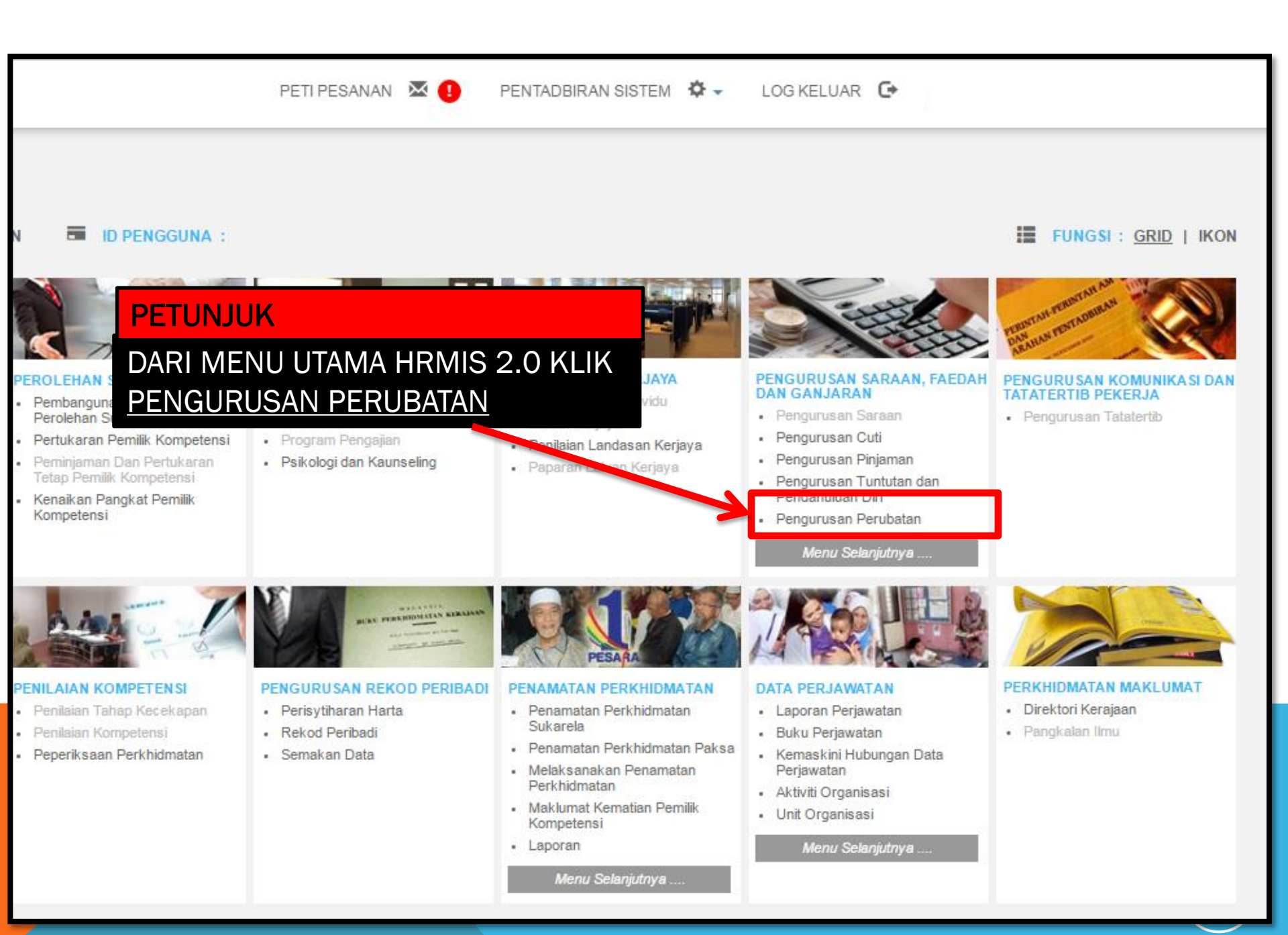

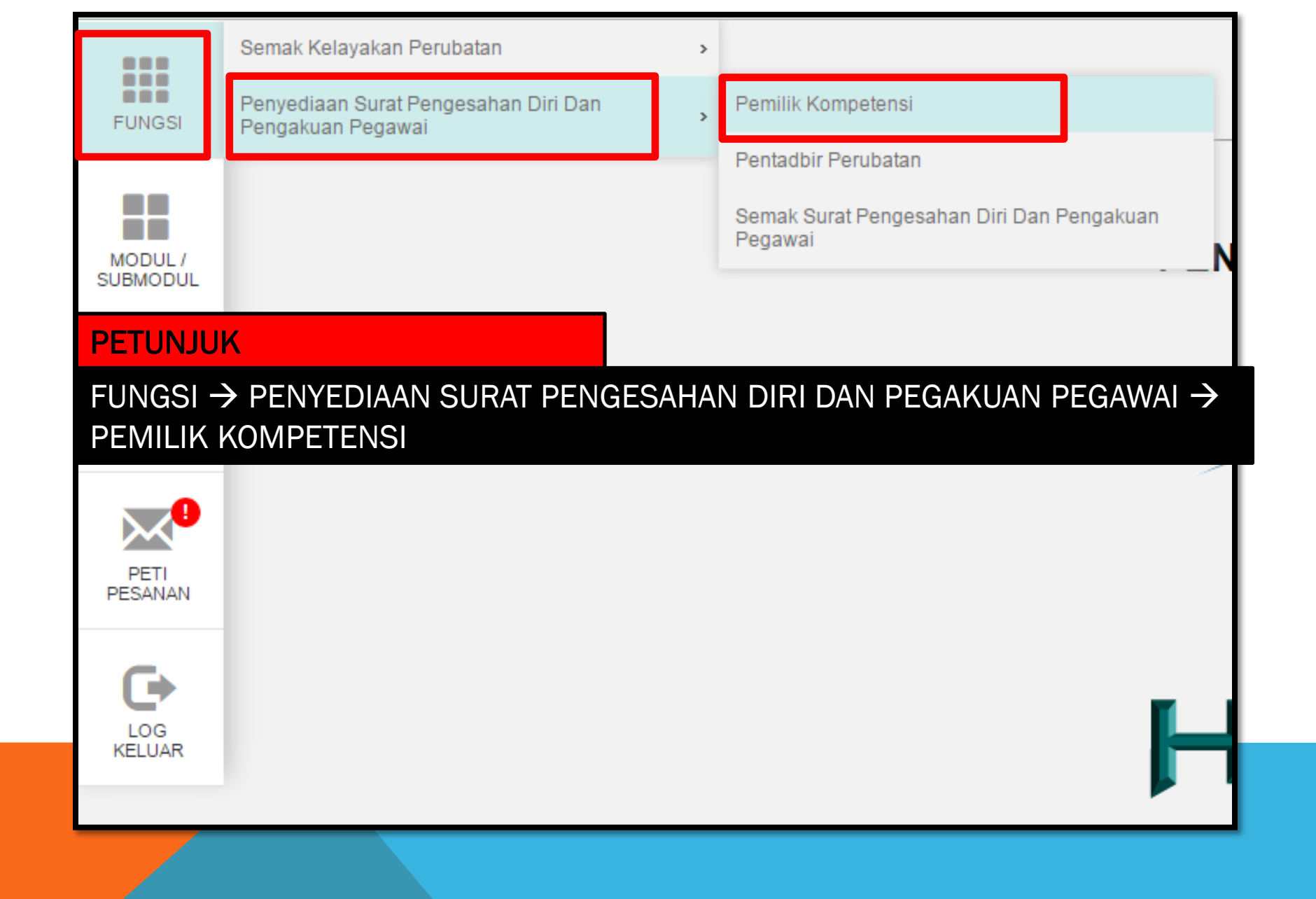

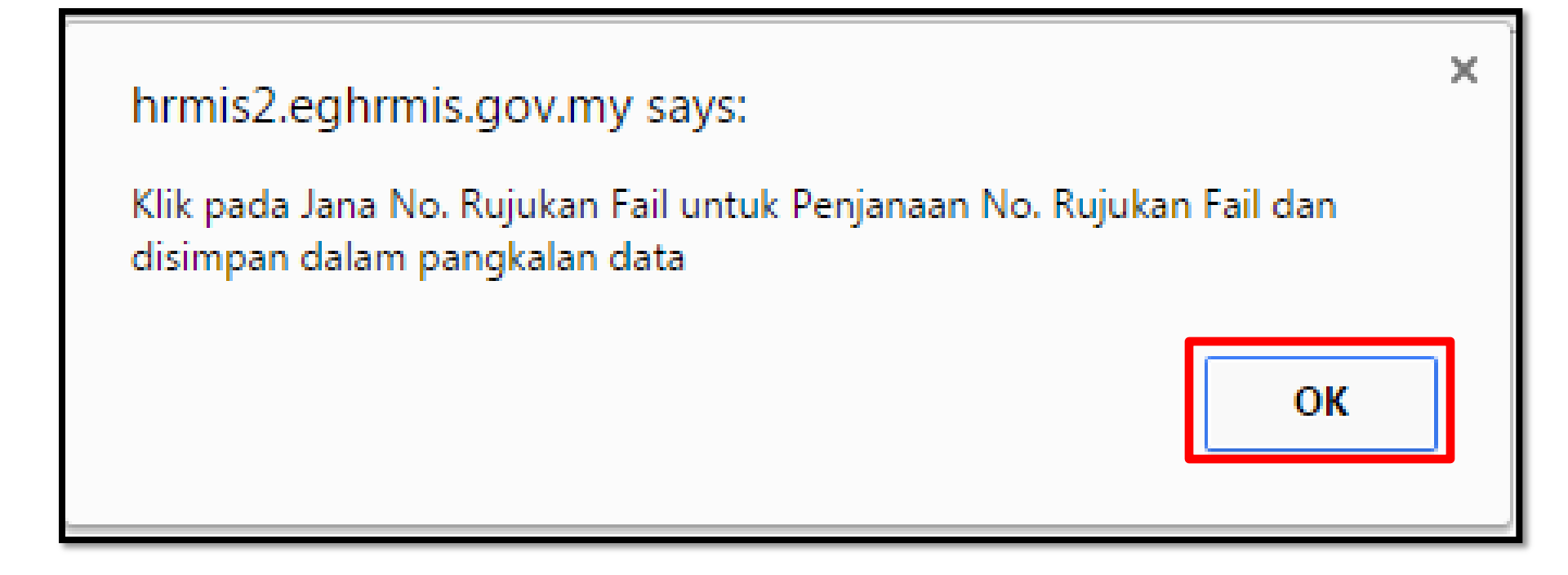

## PETUNJUK

KLIK OK

| PENYEDIAAN SURAT PENGESAHAN DIRI                                    | DAN PENGAKUAN PEGAWAI                                                      |                            |                           |                              |
|---------------------------------------------------------------------|----------------------------------------------------------------------------|----------------------------|---------------------------|------------------------------|
| Nama<br>No. KP / Polis / Tentera<br>Jawatan<br>Unit Organisasi      | : ENCIK<br>: 6177<br>: Penolong Pegawai<br>: <u>Unit HRMIS , PEJABAT I</u> | KETUA PENGARAH PELA        | JARAN MALAYSIA            |                              |
| MAKI IIMAT PESAKIT DAN HOSPITAL                                     | 1. TICK TAME<br>TAMBAH (PIL<br>KELUARGA                                    | AH MAKLUMA<br>IH NAMA KELU | T TANGGUN<br>ARGA) JIKA ( | GAN → KLIK<br>eGL UNTUK AHLI |
| Bil.                                                                | Nama Tanggungan                                                            |                            |                           | No.KP / No. Sijil Kelal      |
|                                                                     |                                                                            |                            | ТАМВАН                    | HAPUS                        |
| Nama Hospital Untuk Mendapatkan<br>Rawatan                          | Hospital Sultanah Bahiyah, Alor S                                          | Star                       |                           | CARI                         |
| Nama Ketua Jabatan :                                                | ENCIK                                                                      |                            |                           | CARI                         |
| Jawatan :                                                           | Penolong Pegawai                                                           |                            |                           |                              |
| Unit Urusan Gaji :                                                  |                                                                            |                            |                           | C/ RI                        |
| Sila masukkan Unit Urusan Caji sekiranya<br>✔ Jana No. Rujukan Fail | 35847/GL/574944-2017-00001                                                 |                            |                           |                              |
|                                                                     |                                                                            | SIMI                       | PAN SET SEI               | MULA KELUAR                  |
| 3. KLIK JANA NO RUJUK<br>→ KLIK SIMPAN                              | AN FAIL                                                                    | 2. KLIK CARI<br>MASUKKAN N | NÁMA HOSP<br>IO KP KETU/  | TAL → KLIK CARI<br>A JABATAN |
|                                                                     |                                                                            |                            |                           |                              |

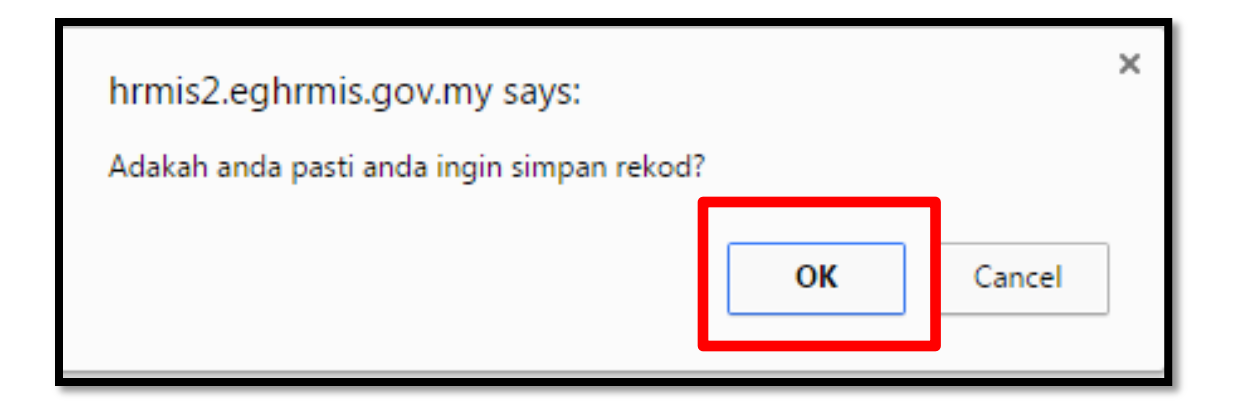

| hrmis2.eghrmis.gov.my says: | :  | × |
|-----------------------------|----|---|
| Berjaya disimpan!           |    |   |
|                             | ОК |   |

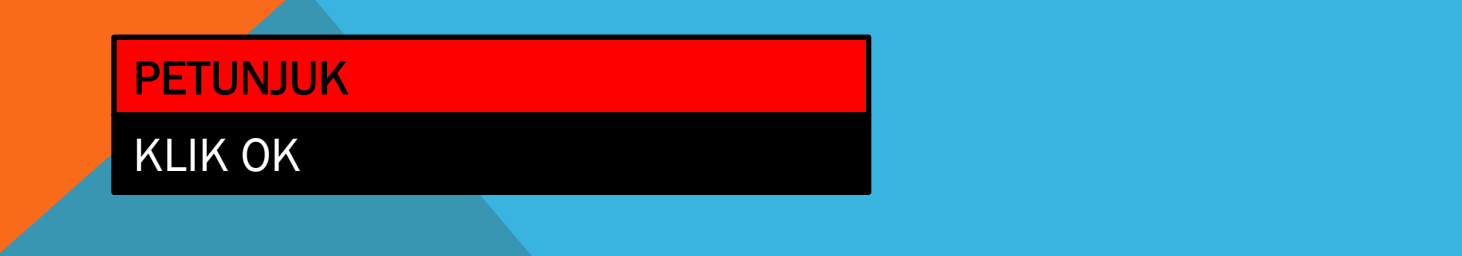

| JABATAN<br>KOMPLEY<br>JALAN<br>SKO(comma delimited)<br>JALAN<br>SKO4AL<br>Excel       Acrobat (PDF) file<br>Stock         Telefon No :       04.7404000       Fax N         SURAT PENGESAHAN DIRI DAN PENGAKUAN PEGAWAI         PENGARAH/PENGUASA PERUBATAN/PEGAWAI PERUBATAN YA<br>HOSPITAL/KLINIK HOSPITAL KULIM         Tuan / Puan,         Dengan ini disahkan bahawa penama di bawah adalah seorang pegawa         Nama Pegawai       : ENCIK MURAD BIN HAS | -                           |            |
|----------------------------------------------------------------------------------------------------|-----------------------------|------------|
| SURAT PENGESAHAN DIRI DAN PENGAKUAN PEGAWAI         PENGARAH/PENGUASA PERUBATAN/PEGAWAI PERUBATAN YA         HOSPITAL/KLINIK HOSPITAL KULIM         Tuan / Puan,         Dengan ini disahkan bahawa penama di bawah adalah seorang pegawa         Nama Pegawai       : ENCIK MURAD BIN HAS                                                                                                    | o : 04-7404341              |            |
| SURAT PENGESAHAN DIRI DAN PENGAKUAN PEGAWAI         PENGARAH/PENGUASA PERUBATAN/PEGAWAI PERUBATAN YA         HOSPITAL/KLINIK HOSPITAL KULIM         Tuan / Puan,         Dengan ini disahkan bahawa penama di bawah adalah seorang pegawa         Nama Pegawai       : ENCIK MURAD BIN HAS                                                                                                    | Ruj. Kami :                 |            |
| SURAT PENGESAHAN DIRI DAN PENGAKUAN PEGAWAI         PENGARAH/PENGUASA PERUBATAN/PEGAWAI PERUBATAN YA         HOSPITAL/KLINIK HOSPITAL KULIM         Tuan / Puan,         Dengan ini disahkan bahawa penama di bawah adalah seorang pegawa         Nama Pegawai       : ENCIK MURAD BIN HAS                                                                                                    | Tarikn :                    | 02/05/2017 |
| PENGARAH/PENGUASA PERUBATAN/PEGAWAI PERUBATAN YA<br>HOSPITAL/KLINIK HOSPITAL KULIM<br>Tuan / Puan,<br>Dengan ini disahkan bahawa penama di bawah adalah seorang pegawa<br>Nama Pegawai : ENCIK MURAD BIN HAS                                                                                                    |                             |            |
| Tuan / Puan,<br>Dengan ini disahkan bahawa penama di bawah adalah seorang pegawa<br>Nama Pegawai : ENCIK MURAD BIN HAS                                                                                                    | NG MENJAGA                  |            |
| Dengan ini disahkan bahawa penama di bawah adalah seorang pegawa Nama Pegawai : ENCIK MURAD BIN HAS                                                                                                    |                             |            |
| Nama Pegawai : ENCIK MURAD BIN HAS                                                                                                    |                             | at ini.    |
|                                                                                                    | i Kerajaan di pejaba        |            |
|                                                                                                    | i Kerajaan di pejaba<br>SAN |            |
|                                                                                                    | i Kerajaan di pejaba<br>SAN |            |
| ACRODAT (PDF) TILL 7 LAPONT                                                                                                    | i Kerajaan di pejaba<br>SAN |            |